# Subpart H Kiln Information for Kilns Monitored by CEMS for RY2014 and Later Years

This page provides step-by-step instructions on how to enter and edit Subpart H Cement Production kiln information for kilns that are monitored by CEMS.

## Step 1: Add a kiln

To add a kiln that is monitored by CEMS, find the CEMENT KILN SUMMARY (Cement Kilns Monitored by CEMS) table on the Subpart Overview page and click the link titled "ADD a Cement Kiln Monitored by CEMS."

To edit identification information for a kiln, click the edit icon or the Name/ID link located in the first column of the table.

To delete a kiln, click the delete icon or the red "X" icon located in the last column of the table.

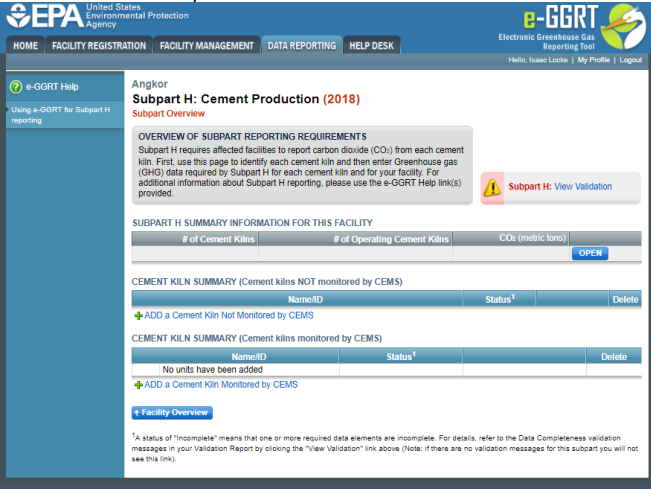

|                                                  | ates<br>ental Protection                                                                                                    |                                                                                                    | _                                                                                                    | E-GGF<br>Electronic Greenhouse                                     |                                     |
|--------------------------------------------------|----------------------------------------------------------------------------------------------------|----------------------------------------------------------------------------------------------------|----------------------------------------------------------------------------------------------------|--------------------------------------------------------------------|-------------------------------------|
| HOME FACILITY REGISTR/                           | ATION FACILITY MANAGEMENT                                                                                                    | DATA REPORTING                                                                                                    | HELP DESK                                                                                                    | Reporting<br>Hello, Isaac Locke   1                                | Tool<br>Wy Profile   Logout         |
| e-GGRT Help Using e-GGRT for Subpart H reporting | Angkor<br>Subpart H: Cement P<br>Subpart Overview                                                                                                    | roduction (20                                                                                                    | 18)                                                                                                    |                                                                    |                                     |
|                                                  | OVERVIEW OF SUBPART REF<br>Subpart H requires affected faci<br>kiln. First, use this page to ident<br>(GHG) data required by Subpart<br>additional information about Sub<br>provided. | PORTING REQUIREM<br>lities to report carbon<br>ify each cement kiln a<br>H for each cement ki<br>opart H reporting, plea | IENTS<br>dioxide (CO <sub>2</sub> ) from each cement<br>nd then enter Greenhouse gas<br>In and for your facility. For<br>ise use the e-GGRT Help link(s) | Subpart H: View V                                                  | alidation                           |
|                                                  | SUBPART H SUMMARY INFOR                                                                                                    | ATION FOR THIS F                                                                                                    | of Operating Compet Kilns                                                                                                    | CO <sub>2</sub> (metric tons)                                      | _                                   |
|                                                  | # of Cement Kints                                                                                                    | u.                                                                                                    | or operating Cement Kins                                                                                                    |                                                                    | OPEN                                |
|                                                  | CEMENT KILN SUMMARY (Cem                                                                                                    | ent kilns NOT monit                                                                                                    | ored by CEMS)                                                                                                    |                                                                    |                                     |
|                                                  | ADD a Compatible Mathemit                                                                                                    | Name/ID                                                                                                    |                                                                                                    | Status <sup>1</sup>                                                | Delete                              |
|                                                  | CEMENT KILN SUMMARY (Cem                                                                                                    | ent kilns monitored                                                                                                    | by CEMS)                                                                                                    |                                                                    |                                     |
|                                                  | Name/I                                                                                                    | D                                                                                                    | Status <sup>1</sup>                                                                                                    |                                                                    | Delete                              |
|                                                  | No units have been added                                                                                                    | d                                                                                                    |                                                                                                    |                                                                    |                                     |
|                                                  | + ADD a Cement Kiln Monitored                                                                                                    | by CEMS                                                                                                    |                                                                                                    |                                                                    |                                     |
|                                                  | ★ Facility Overview                                                                                                    |                                                                                                    |                                                                                                    |                                                                    |                                     |
|                                                  | <sup>1</sup> A status of "Incomplete" means that<br>messages in your Validation Report b<br>see this link).                                                                           | one or more required da<br>y clicking the "View Valio                                                                    | ta elements are incomplete. For detail<br>dation" link above (Note: if there are no                                                                      | s, refer to the Data Completene<br>validation messages for this su | ss validation<br>bpart you will not |
| Paperwork Reduction Act Burden                   | Statement   Contact Us                                                                                                    |                                                                                                    |                                                                                                    | e-GGRT RY2018.R23-                                                 | j386   H(overview)                  |

### Step 2: Indicate CEMS utilization for a kiln

For each kiln that is monitored by CEMS at your facility, confirm whether or not the kiln utilizes CEMS.

Note that when adding a new kiln you are prompted to answer the CEMS question immediately (the answer to this question will default to "No" for kiln added using the "ADD a Cement Kiln" link and will default to "Yes" for units added using the "ADD a Cement Kiln Monitored by CEMS" link).

The CEMS response may be changed here and the kiln information will be relocated to the appropriate table on the Subpart Overview page.

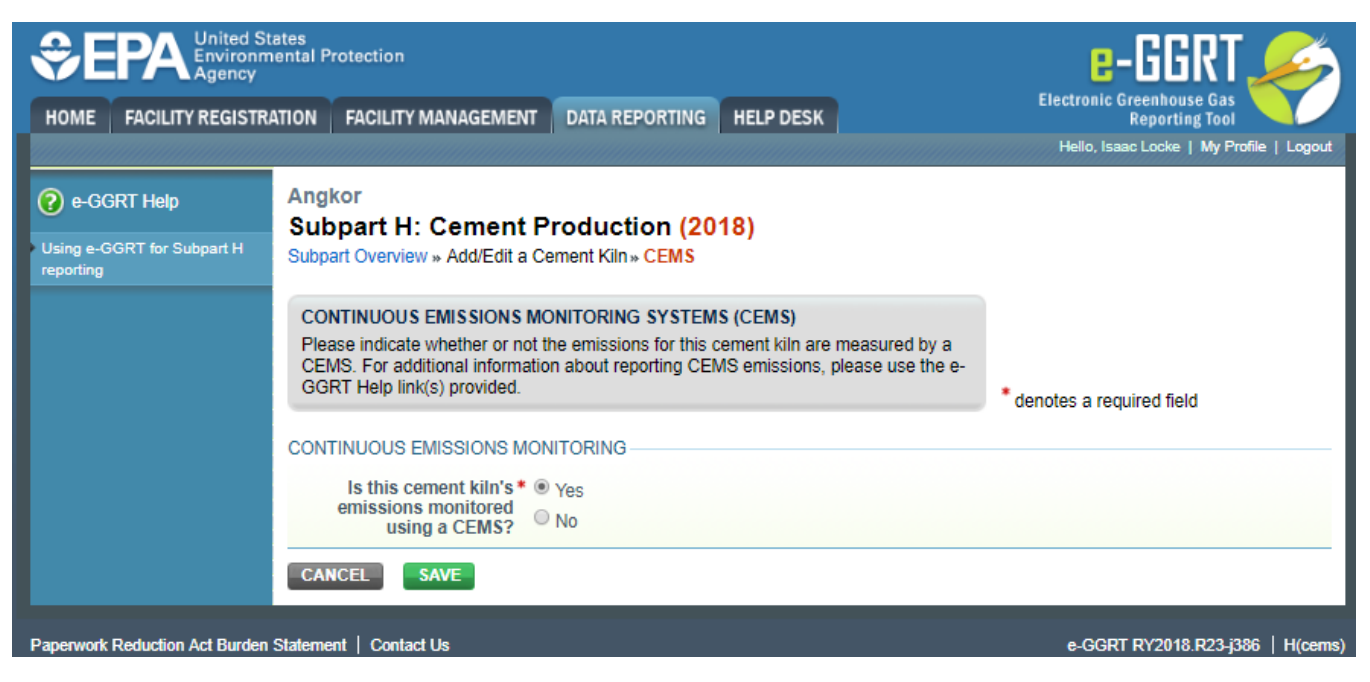

When finished, click SAVE to save your data, then click BACK TO OVERVIEW to return to the Subpart Overview page.

## Step 3: Enter required information for a kiln

For each kiln that is monitored by CEMS at your facility, Subpart H requires you to report a unique identifier and optional description

| HOME FACILITY REGISTR                                  | ATION FACILITY MANAGE                                                                                                    | EMENT DATA REPORTING                                                                                                  | HELP DESK                                                                | E-GGRT<br>Electronic Greenhouse Gas<br>Reporting Tool<br>Hello, Isaac Locke   My Profile   Log |
|--------------------------------------------------------|----------------------------------------------------------------------------------------------------|----------------------------------------------------------------------------------------------------|--------------------------------------------------------------------------|------------------------------------------------------------------------------------------------|
| e-GGRT Help<br>Using e-GGRT for Subpart H<br>reporting | Angkor<br>Subpart H: Cem<br>Subpart Overview » Add/<br>CEMENT KILN INFORM<br>Subpart H requires a fax<br>information described | ent Production (20<br>Edit a Cement Kiln<br>MATION<br>Bilty to uniquely identify each<br>Jewy for each For additional | 018)<br>cement kiln and prov                                             | ide the                                                                                        |
|                                                        | editing a cement kiln, plu<br>UNIT INFORMATION<br>Name of                                                                      | r ID * CEMS Kin1                                                                                                    | nk(s) provided.                                                          | * denotes a required field<br>(40 characters maximum)                                          |
|                                                        | Description (option                                                                                                    | Note: this Name/ID can<br>necessary in the future<br>data entered for this ur                                         | nnot be edited after it<br>to re-name the unit y<br>hit) then re-add it. | is entered and saved. Should you feel it<br>ou will need to delete the unit (losing any        |
|                                                        | CONTINUOUS EMISSIO<br>Is this cement ki<br>emissions monito<br>using a CEM                                                     | ype Cement Kiln<br>NS MONITORING<br>In's *   Yes<br>red<br>IS? No                                                     |                                                                          |                                                                                                |
|                                                        | ₹ Back to Overview                                                                                                    | SAVE                                                                                                    |                                                                          |                                                                                                |

| HOME FACILITY REGISTRA                           | ates<br>ental Protection<br>ATION FACILITY MANAGEMEN                                                                            | DATA REPORTING HELP DE                                                                                                    | SK                                                                              | Electronic Greenhouse Gas<br>Reporting Tool<br>Hello, Isaac Locke   My Profile   Logout |
|--------------------------------------------------|----------------------------------------------------------------------------------------------------|----------------------------------------------------------------------------------------------------|---------------------------------------------------------------------------------|-----------------------------------------------------------------------------------------|
| e-GGRT Help Using e-GGRT for Subpart H reporting | Angkor<br>Subpart H: Cement<br>Subpart Overview »Add/Edit a                                                                     | Production (2018)<br>Cement Kiln                                                                                                |                                                                                 |                                                                                         |
|                                                  | CEMENT KILN INFORMATIO<br>Subpart H requires a facility to<br>information described below f<br>editing a cement kiln, please of | N<br>o uniquely identify each cement kiln<br>or each. For additional information a<br>use the e-GGRT Help link(s) provide       | and provide the<br>about adding and<br>ed.                                      | * denotes a required field                                                              |
|                                                  | Name or ID *                                                                                                    | CEMS Kiln1<br>Note: this Name/ID cannot be edite<br>necessary in the future to re-name<br>data entered for this unit) then re-a | (40 characted<br>after it is entered and<br>the unit you will need to<br>dd it. | ers maximum)<br>d saved. Should you feel it<br>o delete the unit (losing any            |
|                                                  | Description (optional)<br>Type                                                                                                  | Cement Kiln                                                                                                    |                                                                                 | /                                                                                       |
|                                                  | CONTINUOUS EMISSIONS M<br>Is this cement kiln's *<br>emissions monitored<br>using a CEMS?                                       | DNITORING<br>• Yes<br>• No                                                                                                    |                                                                                 |                                                                                         |
| Paperwork Reduction Act Burden                   | Back to Overview     SAVE Statement   Contact Us                                                                                |                                                                                                    |                                                                                 | e-GGRT RY2018.R23-j381   H(kiln)                                                        |

When finished, click SAVE to save your data then click BACK TO OVERVIEW to return to the Subpart Overview page.

## Step 4: Enter additional required monthly information for a kiln

To enter additional required information for a kiln that is monitored by a CEMS, locate the kiln in the CEMENT KILN SUMMARY (Cement kilns monitored by CEMS) table on the Subpart Overview page and click OPEN.

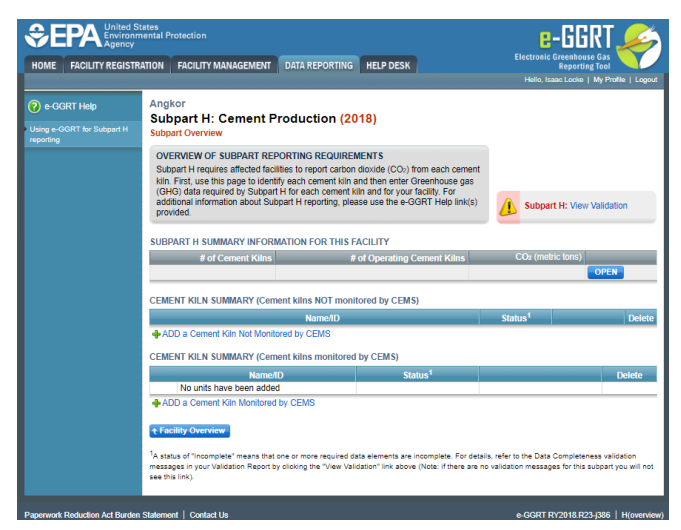

|                                      | ates<br>nental Protection                                                                                                    |                                                                                                    |                                                                                                    | e-Gl                                                         | GRT 🎉                                         |
|--------------------------------------|----------------------------------------------------------------------------------------------------|----------------------------------------------------------------------------------------------------|----------------------------------------------------------------------------------------------------|--------------------------------------------------------------|-----------------------------------------------|
| HOME FACILITY REGISTR                | ATION FACILITY MANAGEMENT                                                                                                    | DATA REPORTING                                                                                     | HELP DESK                                                                                                    | Electronic Greenh<br>Repo                                    | ouse Gas                                      |
|                                      |                                                                                                    |                                                                                                    |                                                                                                    | Hello, Isaac Lock                                            | e   My Profile   Logout                       |
| 🕐 e-GGRT Help                        | Angkor<br>Subpart H: Cement F                                                                                                   | Production (20                                                                                     | 18)                                                                                                    |                                                              |                                               |
| Using e-GGRT for Subpart H reporting | Subpart Overview                                                                                                    |                                                                                                    | 107                                                                                                    |                                                              |                                               |
|                                      | OVERVIEW OF SUBPART RE<br>Subpart H requires affected fac<br>kiln. First, use this page to iden<br>(GHG) data required by Subpa | PORTING REQUIREN<br>ilities to report carbon<br>tify each cement kiln a<br>rt H for each cement ki | IENTS<br>dioxide (CO <sub>2</sub> ) from each cement<br>nd then enter Greenhouse gas<br>In and for your facility. For |                                                              |                                               |
|                                      | additional information about Su<br>provided.                                                                                    | bpart H reporting, plea                                                                            | se use the e-GGRT Help link(s)                                                                                        | Subpart H: Vi                                                | ew Validation                                 |
|                                      | SUBPART H SUMMARY INFOR                                                                                                    | MATION FOR THIS F                                                                                  | ACILITY                                                                                                    |                                                              |                                               |
|                                      | # of Cement Kilns                                                                                                    | #                                                                                                  | of Operating Cement Kilns                                                                                             | CO <sub>2</sub> (metric tons                                 |                                               |
|                                      |                                                                                                    |                                                                                                    |                                                                                                    |                                                              | OPEN                                          |
|                                      | CEMENT KILN SUMMARY (Cer                                                                                                    | nent kilns NOT monit                                                                               | ored by CEMS)                                                                                                    |                                                              |                                               |
|                                      |                                                                                                    | Name/ID                                                                                            |                                                                                                    | Status <sup>1</sup>                                          | Delete                                        |
|                                      | 4 ADD a Cement Kiln Not Moni                                                                                                    | tored by CEMS                                                                                      |                                                                                                    |                                                              |                                               |
|                                      | CEMENT KILN SUMMARY (Cer                                                                                                    | nent kilns monitored                                                                               | by CEMS)                                                                                                    |                                                              |                                               |
|                                      | Name                                                                                                    | /ID                                                                                                | Status <sup>1</sup>                                                                                                   |                                                              | Delete                                        |
|                                      | No units have been adde                                                                                                    | ed                                                                                                 |                                                                                                    |                                                              |                                               |
|                                      | ADD a Cement Kiln Monitore                                                                                                    | d by CEMS                                                                                          |                                                                                                    |                                                              |                                               |
|                                      |                                                                                                    |                                                                                                    |                                                                                                    |                                                              |                                               |
|                                      | <sup>1</sup> A status of "Incomplete" means tha<br>messages in your Validation Report<br>see this link).                        | t one or more required da<br>by clicking the "View Valic                                           | ta elements are incomplete. For detai<br>dation" link above (Note: if there are n                                     | is, refer to the Data Comple<br>o validation messages for th | teness validation<br>his subpart you will not |
| Paperwork Reduction Act Burden       | Statement   Contact Us                                                                                                    |                                                                                                    |                                                                                                    | e-GGRT RY2018.                                               | R23-j386   H(overview)                        |

For each month and for each kiln, enter the following required information:

- An indication if a missing data procedure was used to determine the monthly clinker production
  Clinker production in short tons

| WB34.5-      |                   |                                          | L LERI |
|--------------|-------------------|------------------------------------------|--------|
| La PL Des La | and the state in  | 2011 1211                                |        |
| e            | C. Carlos         |                                          |        |
|              | 100.000           | an an an an an an an an an an an an an a |        |
|              | 12.000            |                                          |        |
|              | Manual at a       | 1                                        | m      |
|              | Sector 255        |                                          |        |
|              |                   | -                                        |        |
|              | Notice the second |                                          |        |
|              | 40.0001           |                                          |        |
|              | VIA PORTS         |                                          |        |
|              |                   | • •                                      |        |
|              | Katabat ja 1      |                                          |        |
|              | 40.0001           |                                          |        |
|              | Concentration -   |                                          |        |
|              |                   | • •                                      |        |
|              | (astrong to       |                                          |        |
|              |                   |                                          |        |
|              | And Constraints - |                                          |        |
|              | St. 1.44          |                                          |        |
|              | 2000              |                                          |        |
|              |                   |                                          |        |
|              | Second Second     |                                          |        |
|              | Manual at         | A.C.                                     |        |
|              | Andress -         |                                          |        |
|              |                   |                                          |        |
|              | ALC: 10.00        |                                          |        |
|              | Manual at         |                                          |        |
|              | 1111 H 1111       |                                          |        |

| €€     | PA United States<br>Environmenta<br>Agency | I Protection                                                                                                    |                                                                                                    | e-GGRT 🎺                                    |
|--------|--------------------------------------------|----------------------------------------------------------------------------------------------------|----------------------------------------------------------------------------------------------------|---------------------------------------------|
| HOME   | FACILITY REGISTRATION                      | N FACILITY MANAGEMENT                                                                                                    | DATA REPORTING HELP DESK                                                                              | Electronic Greenhouse Gas<br>Reporting Tool |
|        |                                            |                                                                                                    |                                                                                                    | Hello, Isaac Locke   My Profile   Logout    |
| 🕜 e-GG | RT Help Ar<br>Si<br>Su                     | ngkor<br>ubpart H: Cement Pr<br>bpart Overview » GHG Info» CE                                                                      | oduction (2018)<br>MS Kiln                                                                            |                                             |
|        |                                            | GHG DATA AND INFORMATION<br>Jse this page to enter the GHG d<br>nonitored by CEMS. For addition<br>please use the e-GGRT Help link | l<br>lata required by Subpart H for a ceme<br>al information about the data collecte<br>(s) provided. | ent kiln that is<br>ed on this page,        |
|        | AI.                                        | NUARY                                                                                                    |                                                                                                    |                                             |
|        |                                            | A missing data procedure was<br>used to determine the clinker<br>production                                                        |                                                                                                    |                                             |
|        |                                            | Clinker production                                                                                                    |                                                                                                    | (tons) Make all months same                 |
|        | FE                                         | BRUARY                                                                                                    |                                                                                                    |                                             |
|        |                                            | A missing data procedure was<br>used to determine the clinker<br>production                                                        |                                                                                                    |                                             |
|        |                                            | Clinker production                                                                                                    |                                                                                                    | (tons)                                      |
|        | MA                                         | ARCH                                                                                                    |                                                                                                    |                                             |
|        |                                            | A missing data procedure was<br>used to determine the clinker<br>production                                                        |                                                                                                    |                                             |
|        |                                            | Clinker production                                                                                                    |                                                                                                    | (tons)                                      |
|        | AF                                         | RIL                                                                                                    |                                                                                                    |                                             |
|        |                                            | A missing data procedure was<br>used to determine the clinker<br>production                                                        |                                                                                                    |                                             |
|        |                                            | Clinker production                                                                                                    |                                                                                                    | (tons)                                      |
|        | MA                                         | ΑY                                                                                                    |                                                                                                    |                                             |
|        |                                            | A missing data procedure was<br>used to determine the clinker<br>production                                                        |                                                                                                    |                                             |
|        |                                            | Clinker production                                                                                                    |                                                                                                    | (tons)                                      |
|        | JU                                         | NE                                                                                                    |                                                                                                    |                                             |
|        |                                            | A missing data procedure was<br>used to determine the clinker<br>production                                                        |                                                                                                    |                                             |
|        |                                            | Clinker production                                                                                                    |                                                                                                    | (tons)                                      |
|        | JU                                         | LY                                                                                                    |                                                                                                    |                                             |
|        |                                            | A missing data procedure was<br>used to determine the clinker<br>production                                                        |                                                                                                    |                                             |
|        |                                            | Clinker production                                                                                                    |                                                                                                    | (tons)                                      |
|        | AL                                         | JGUST                                                                                                    |                                                                                                    |                                             |
|        |                                            | A missing data procedure was<br>used to determine the clinker<br>production                                                        |                                                                                                    |                                             |
|        |                                            | Clinker production                                                                                                    |                                                                                                    | (tons)                                      |

|                                                                          |                        | /                                       |
|--------------------------------------------------------------------------|------------------------|-----------------------------------------|
| SEPTEMBER<br>A missing data procedur<br>used to determine the c<br>produ | was 🔲<br>nker<br>tion  |                                         |
| Clinker produ                                                            | ction (tons            | )                                       |
| A missing data procedur<br>used to determine the c                       | was 📄<br>nker<br>ction |                                         |
| Clinker produ                                                            | tion (tons             | )                                       |
| NOVEMBER                                                                 |                        |                                         |
| A missing data procedur<br>used to determine the c<br>produ              | was 📄<br>nker<br>tion  |                                         |
| Clinker produ                                                            | tion (tons             | )                                       |
| DECEMBER                                                                 |                        |                                         |
| A missing data procedur<br>used to determine the c<br>produ              | was 🔲<br>nker<br>tion  |                                         |
| Clinker produ                                                            | tion (tons             | )                                       |
| CANCEL FINISHED+                                                         |                        |                                         |
| Paperwork Reduction Act Burden Statement   Contact Us                    |                        | e-GGRT RY2018.R23-j386   H(cemsmonthly) |

When finished, click FINISHED.

#### Step 5: Repeat Steps 1-4

Repeat Steps 1-4 until all kilns that are monitored by CEMS have been added for your facility, then proceed to Subpart H Emissions Information for Kilns Monitored by CEMS for RY2014 and Later Years.

Back to Top

#### See Also

Screen Errors

Using e-GGRT to Prepare Your Subpart H Report for RY2014 and Later Years

- Subpart H Summary Information for this Facility for RY2014 and Later Years
  Subpart H Kiln Information for Kilns NOT Monitored by CEMS for RY2014 and Later Years
- ٠
- Subpart H Kiln Information for Kilns Monitored by CEMS for RY2014 and Later Years Subpart H Emissions Information for Kilns NOT Monitored by CEMS for RY2014 and Later Years Subpart H Emissions Information for Kilns Monitored by CEMS for RY2014 and Later Years ٠
- ٠
- ٠ Subpart H Entering Equation Inputs Using IVT

Subpart Validation Report